Creation of an own profile with the name: LCD\_D65\_24\_2010 Computer operating system Mac OS Version 10.7.5 of 2010, created 2020-06-25 Choose the following menue steps: Apple, system preferences, display, colours, calibration The last menue shows the following steps: 1. Introduction, 2. Set up, 3. Native Gamma, 4. Target Gamma 5. Target White Point, 6. Admin, 7. Name, 8. Conclusion. Go to Menue: 1. Introduction. Choose the option Expert Mode. Go to Menue: 4. Target Gamma, Use the Gamma slider for changes. Between Gamma=1,0 and 2,6 the contrast changes from low to high by a slider. Choose the value: 2.4 Go to Menue: 5. Target White Point. Choose the option D65. Go to Menue: 6. Admin. Choose the option: Allow other users to use this calibration. Go to Menue: 7. Name. Input the name LCD D65 24 2010. The profile is stored and can be chosen in the display profile list.

AEX31-1N